## **Accessing Student Portal Software**

For more information about using the Student Portal software, refer to the Educator's Guide to Student Portal Software.

## Starting Student Portal Software

To start the Student Portal software, perform the following steps.

1. Sign out of the Chromebook.

Note: The student must be signed out of the Chromebook to see the "Apps" choice next to Shut Down in the lower left.

- 2. Select the "Apps" button at the bottom of the sign-in screen.
- 3. Select the Student Portal app.

## **Closing Student Portal Software**

To close the Student Portal software, restart the Chromebook.